#### ELECOM

#### PS5™用外付けSSD/HDD

# <sub>拡張ストレージ\*</sub> 設定マニュアル

※拡張ストレージを設定することで外付けSSD/HDDにPS4®のゲームを保存することが出来ます。PS5™のゲームは保存することが出来ません。

このたびは、エレコム製品をお買い上げいただき、ありがとうございます。 この説明書は、使用開始後も大切に保管しておいてください。

拡張ストレージ設定マニュアル

© 2021 ELECOM Co.,Ltd All rights reserved

- 本書の内容の一部または全部を無断で複製/転載することを禁止させていただきます。
- 本書の内容に関しては万全を期しておりますが、万一ご不審な点がございましたら、 販売店までご連絡願います。
- 本製品の仕様および外観は、製品の改良のため予告なしに変更する場合があります。
- 本製品を使用したことによる結果およびその影響につきましては、いかなる理由であっても責任を負いかねますので、ご了承ください。
- 本製品に保存したデータの消失についてはいかなる運用形態にかかわらず、弊社では一切その責任 を負いません。
- 重要なデータは万一に備えて必ず複数のメディアにバックアップを取っておくようにお願いいたします。
- 本製品のうち、戦略物資または役務に該当するものの輸出にあたっては、外為法に基づく輸出または 役務取引許可が必要です。

PS5™およびPS4®本体の取り扱いに関しては、PS5™およびPS4®本体の警告・注意事項に従ってください。 ※本手順書に掲載されているメニュー画面等の画像はPS5™のものです。

※\*PS5™、\*PS4\*\*および\*PlayStation\*\*は、株式会社ソニー・インタラクティブエンタテインメントの登録商標です。 その他本書に掲載されている商品名/社名などは、一般に商標ならびに登録商標です。

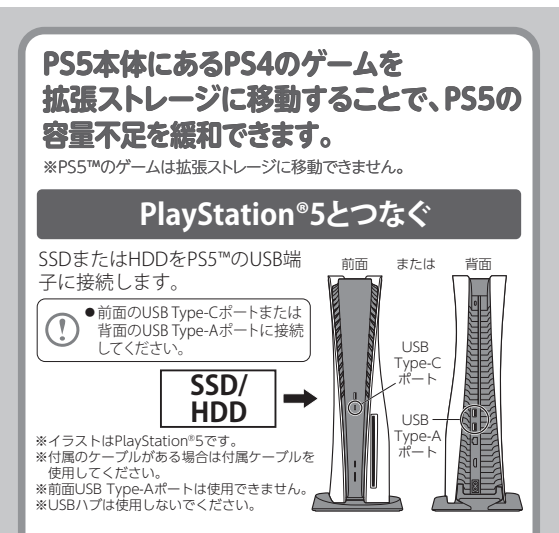

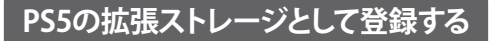

●登録すると外付けSSD/HDDのデータはすべて消去されます。 必要なデータは別のメディアにバックアップしてください。 ●登録するとパソコン等で使用できなくなります。

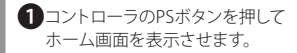

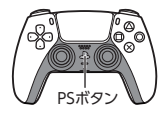

a (\*

2方向キーで「設定」☆を選び、 【×】ボタンを押します。

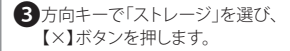

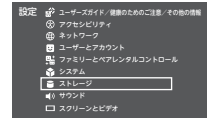

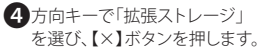

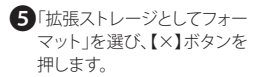

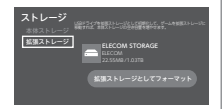

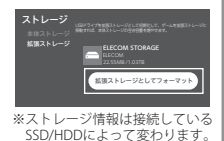

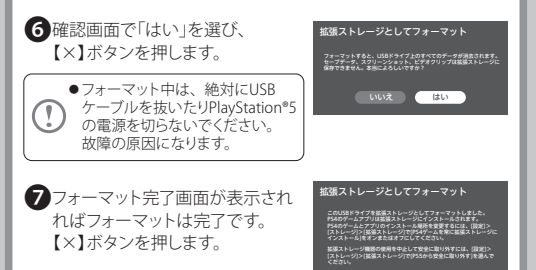

これで外付けSSD/HDDをPS5の拡張ストレージと してご使用いただけます。 PS4のゲームを常に拡張ストレージにインストールし たい場合は、手順①~②で「PS4ゲームを常に拡張 ストレージにインストール」をオンにしてください。

OK

#### ■ 拡張ストレージ

PS5でプレイできるPS4のゲームを外付けSSD/HDD へ移動できる機能です。

この機能を利用することで、PS5の本体ストレージに 影響なくPS4のゲームをプレイできます。

また、PS4で拡張ストレージに移動したPS4のゲーム をPS5につないでプレイすることもできます。

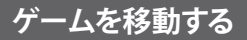

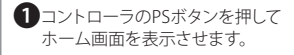

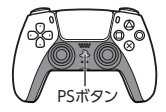

Q (Ö) 🖯

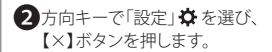

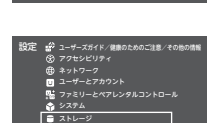

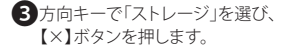

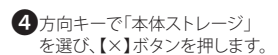

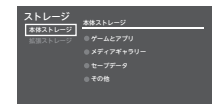

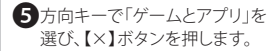

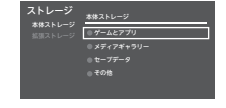

⑤方向キーで「移動できる項目」を 選び、移動するゲームにチェックを 入れ、「移動」を選び、 【×】ボタンを押します。

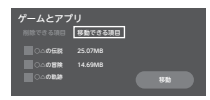

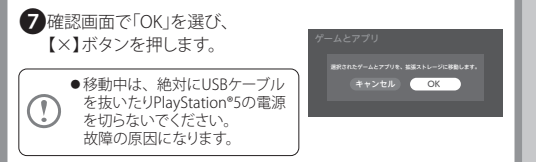

ホーム画面でゲームを選び、コントローラーの [=(オプション)]ボタンを押すと、 =(オプション)ボタン 情報が表示されます。 [インストール場所]が「拡張 ストレージ」になっていること を確認します。

# 拡張ストレージを取り外す

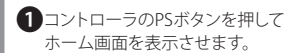

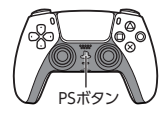

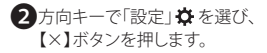

3方向キーで「ストレージ」を選び、 【×】ボタンを押します。

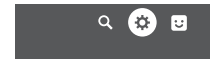

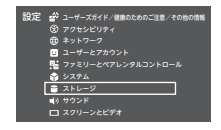

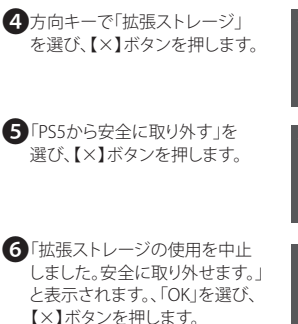

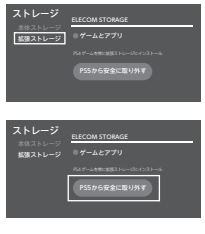

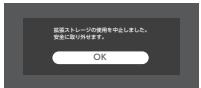

#### ゲームを戻す

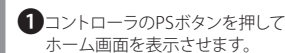

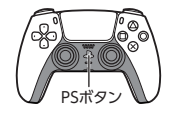

Q (#

5

2方向キーで「設定」☆を選び、 【×】ボタンを押します。

3方向キーで「ストレージ」を選び、 【×】ボタンを押します。

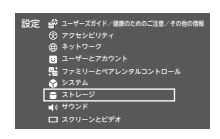

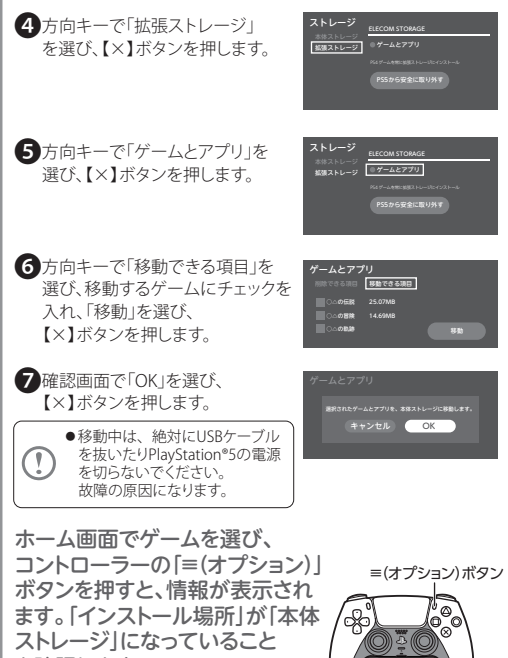

を確認します。

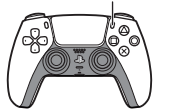

### PS4本体にあるPS4のゲームを 拡張ストレージに移動し、PS5につないで プレイできます。

# PlayStation®4とつなぐ

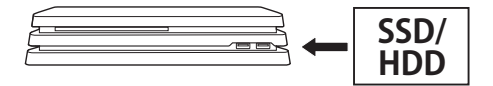

※イラストはPS4® Proです。

SSDまたはHDDをPS4®のUSB端子に接続します。 ※付属のケーブルがある場合は付属ケーブルをご使用 ください。

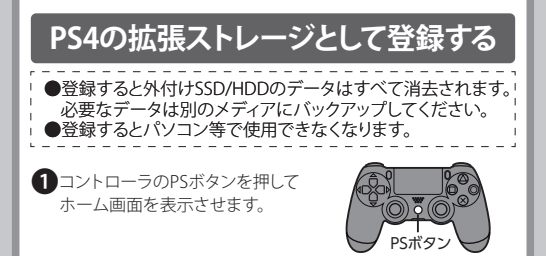

方向キーで「設定」を選び、
【○】ボタンを押します。

3方向キーで「周辺機器」を選び、 【○】ボタンを押します。

④ 方向キーで「USBストレージ機器」 を選び、【○】ボタンを押します。

5登録するSSD/HDDを選び、 【○】ボタンを押します。

「拡張ストレージとしてフォーマットする」が表示されます。
【○】ボタンを押します。

⑦「次へ」を選び、【〇】ボタンを押します。

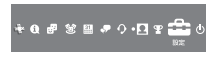

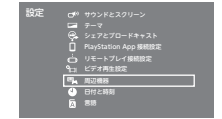

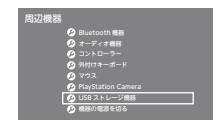

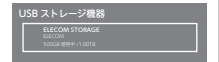

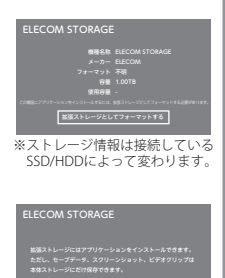

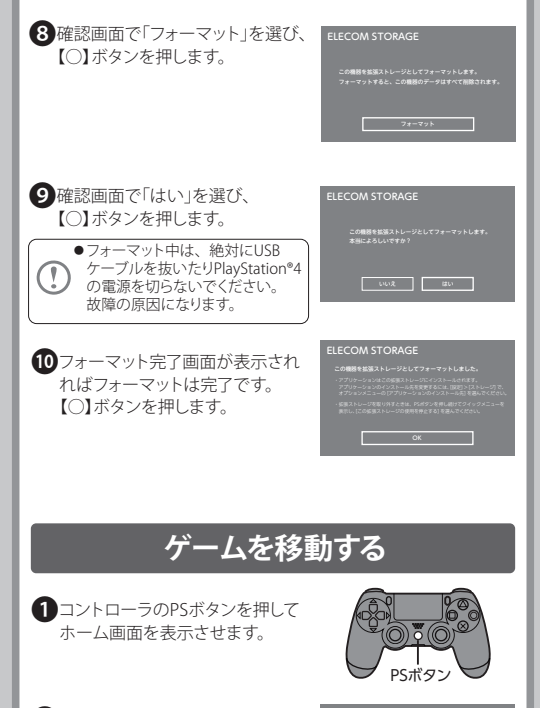

2方向キーで「設定」を選び、 【○】ボタンを押します。

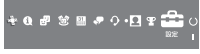

う方向キーで「ストレージ」を選び、
【○】ボタンを押します。

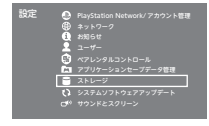

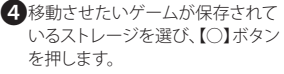

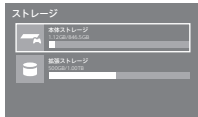

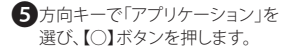

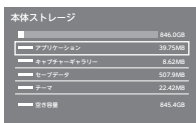

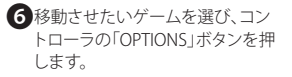

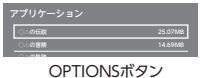

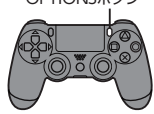

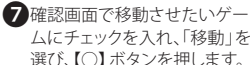

| ം <del>ര</del> ല്ല |              |
|--------------------|--------------|
| ○△の冒険              | 低限ストレージへ用限する |
|                    |              |
| その他                | 8-99         |
|                    |              |
|                    |              |
|                    |              |
|                    | 888<br>2~82  |

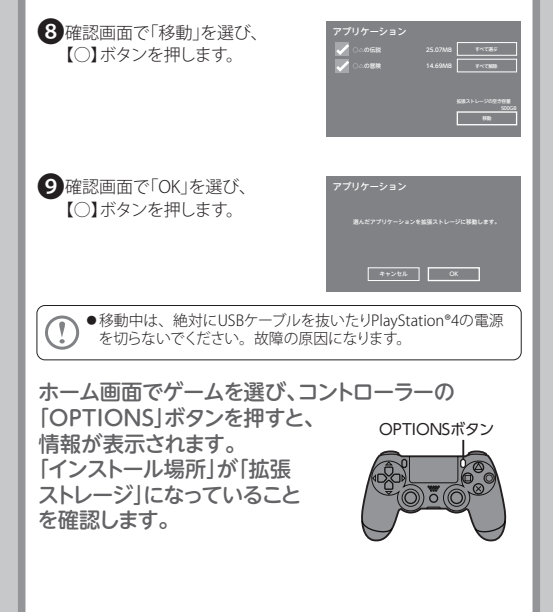

### 拡張ストレージを取り外す

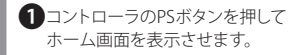

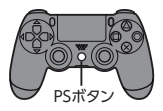

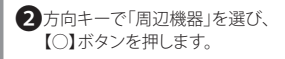

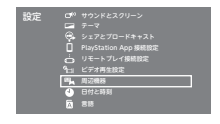

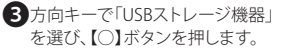

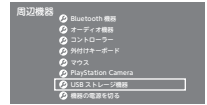

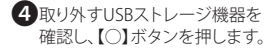

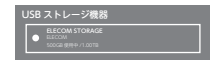

 「この拡張ストレージの使用を 停止する」を選び、【〇】ボタンを 押します。

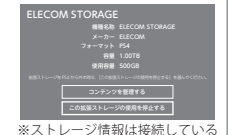

確認画面が表示されるので、
【○】ボタンを押します。

| ELECOM S  | TORAGE                         |
|-----------|--------------------------------|
| 11.<br>12 | 猫ストレージの使用を停止しました。<br>全に取り外せます。 |
|           | ON                             |
|           |                                |
|           |                                |

SSD/HDDによって変わります。

### PS5でPS4のゲームをプレイ

#### SSDまたはHDDをPS5のUSB端子に接続します。

 ●前面のUSB Type-Cポートまたは 背面のUSB Type-Aポートに接続 してください。

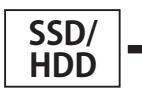

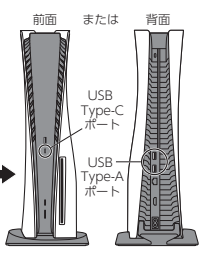

※イラストはPlayStation®5です。 ※付属のケーブルをご使用ください。 ※前面USB Type-Aポートは使用できません。 ※USBハブは使用しないでください。

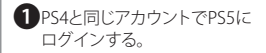

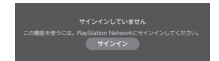

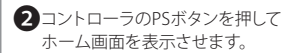

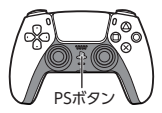

③「ゲームライブラリー」を選びます。 ゲームライブラリー内のPS4の ゲームをプレイできます。

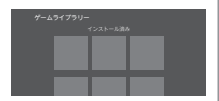

#### ■ 後方互換機能

PS5は、ほとんどのPS4のゲームをプレイできますが、 一部プレイできないゲームもあります。

詳しくはPlayStation公式サポートページでご確認 ください。